## STEPS TO APPLY FOR INTERNSHIP OPPORTUNITIES IN DWMS

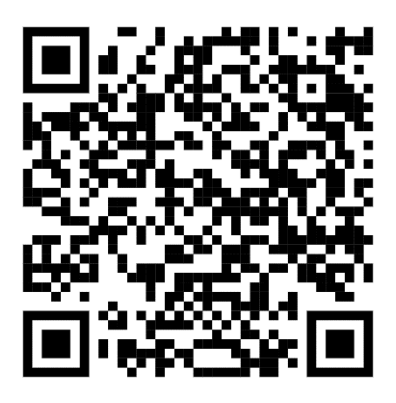

STEP 1: SCAN THE QR CODE PROVIDED ABOVE OR VISIT https://knowledgemission.kerala.gov.in/ STEP 2: LOG IN TO THE DWMS PORTAL (JOBSEEKER LOGIN) STEP3: SCROLL DOWN TO INTERNSHIP AND CLICK PROCEED STEP 4: SEARCH"CELD"ANDENTER STEP 5: CLICK ON THE PREFERRED ROLE STEP 6: CLICK KNOW MORE AND UPLOAD RESUME STEP 7: APPLY!!